# Chatten

© 2007 Nokia. Alle rechten voorbehouden.

Nokia, Nokia Connecting People en Nseries zijn handelsmerken of gedeponeerde handelsmerken van Nokia Corporation. Namen van andere producten en bedrijven kunnen handelsmerken of handelsnamen van de respectievelijke eigenaren zijn. Onrechtmatige reproductie, overdracht, distributie of opslag van dit document of een gedeelte ervan in enige vorm zonder voorafgaande geschreven toestemming van Nokia is verboden.

Nokia voert een beleid dat gericht is op voortdurende ontwikkeling. Nokia behoudt zich het recht voor zonder voorafgaande kennisgeving wijzigingen en verbeteringen aan te brengen in de producten die in dit document worden beschreven.

VOOR ZOVER MAXIMAAL TOEGESTAAN OP GROND VAN HET TOEPASSELJKE RECHT, ZAL NOKIA OF EEN VAN HAAR LICENTIEHOUDERS ONDER GEEN OMSTANDIGHEID AANSPRAKELJJK ZIJN VOOR ENIG VERLIES VAN GEGEVENS OF INKOMSTEN OF VOOR ENIGE BIJZONDERE, INCIDENTELE OF INDIRECTE SCHADE OF GEVOLGSCHADE VAN WELKE OORZAAK DAN OOK.

DE INHOUD VAN DIT DOCUMENT WORDT ZONDER ENIGE VORM VAN GARANTIE VERSTREKT. TENZI VEREIST KRACHTENS HET TOEPASSELIKE RECHT, WORDT GEEN ENKELE GARANTIE GEGEVEN BETREFFENDE DE NAUWKEURIGHEID, BETROUWBAARHEID OF INHOUD VAN DIT DOCUMENT, HETZIJ UITDRUKKELIK HETZIJ IMPLICIET, DAARONDER MEDE BEGREPEN MAAR NIET BEPERKT TOT IMPLICIETE GARANTIES BETREFFENDE DE VERKOOPBAARHEID EN DE GESCHIKTHEID VOOR EEN BEPAALD DOEL. NOKIA BEHOUDT ZICH TE ALLEN TIJDE HET RECHT VOOR ZONDER VOORAFGAANDE KENNISGEVING DIT DOCUMENT TE WIJZIGEN OF TE HERROEPEN.

De beschikbaarheid van bepaalde producten, toepassingen en diensten voor deze producten kan per regio verschillen. Neem contact op met uw Nokia leverancier voor details en de beschikbaarheid van taalopties.

Sommige bewerkingen en functies zijn afhankelijk van het type SIM-kaart en/of netwerk, afhankelijk van MMS of van de compatibiliteit van apparaten en de ondersteunde inhoudsindelingen. Voor sommige diensten gelden speciale tarieven. Voor andere belangrijke informatie over uw apparaat wordt u verwezen naar de gebruikershandleiding.

Versie 1 NL

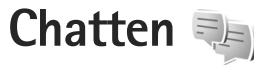

Chatten (netwerkdienst) biedt u de mogelijkheid via chatberichten met andere mensen te communiceren en deel te nemen aan discussiefora (chatgroepen) over bepaalde onderwerpen. Verschillende serviceproviders onderhouden compatibele chatservers waar u zich bij kunt aanmelden nadat u zich hebt geregistreerd bij een chatservice. Per serviceprovider kunnen verschillende voorzieningen worden ondersteund.

De volgende opties zijn beschikbaar:

Gesprekken – Een conversatie met een chatgebruiker starten of voortzetten.

Chatcontacten – De online status van uw chatcontacten maken, bewerken of bekijken.

Chatgroepen – Een groepsconversatie met meerdere chatgebruikers starten of voortzetten.

Opgen. chats - Een vorige opgeslagen chatsessie bekijken.

### Chatinstellingen

U moet de instellingen opslaan om toegang te krijgen tot de dienst die u wilt gebruiken. Het is mogelijk dat de instellingen op voorhand in het apparaat zijn geconfigureerd, maar u kunt de instellingen ook ontvangen in een bericht van de serviceprovider die de chatservice aanbiedt. U kunt de instellingen ook handmatig invoeren. Zie 'Chatserverinstellingen' op pag. 6.

# Verbinding maken met een chatserver

- Open Chatten en kies Opties > Aanmelden als u verbinding wilt maken met de gebruikte chatserver. Zie 'Chatserverinstellingen' op pag. 6 als u de gebruikte chatserver wilt wijzigen en nieuwe chatservers wilt opslaan.
- 2 Voer uw gebruikers-id en wachtwoord in en druk op de bladertoets om u aan te melden. U ontvangt de gebruikers-id en het wachtwoord voor de chatserver van uw serviceprovider.
- 3 Kies Opties > Afmelden om u af te melden.

### Chatinstellingen wijzigen

Selecteer Opties > Instellingen > Voorkeuren en maak een keuze uit de volgende opties:

Schermnaam gebr. (wordt alleen weergegeven als de server chatgroepen ondersteunt) – Kies Ja als u een bijnaam wilt invoeren.

Mijn beschikb. weergvn – Kies Voor iedereen als anderen mogen zien dat u online bent.

Berichten toestaan van – Kies Alle als u berichten van iedereen toelaat.

Uitnodigingn toest. van – Kies Alleen chatcontctn als u alleen uitnodigingen toelaat van uw chatcontacten. Chatuitnodigingen worden verzonden door chatcontacten die willen dat u deelneemt aan hun groepen.

Sorteer chatcontactn – Selecteer hoe uw chatcontacten worden gesorteerd: Alfabetisch of Op online status.

Beschikb. aut. laden – Kies Automatisch of Handmatig om op te geven hoe u informatie wilt bijwerken over de online of offline status van chatcontacten.

Offline contacten – Selecteer of chatcontacten met een offline status in de lijst met chatcontacten worden weergegeven.

Kleur eigen berichten – Selecteer de kleur van de chatberichten die u verzendt.

Kleur ontv. berichten – Selecteer de kleur van de chatberichten die u ontvangt.

Datum/tijd-info tonen – Selecteer Ja om de datum en tijd van de chatberichten in conversaties weer te geven.

Chatsignaaltoon – Verander de toon die u hoort wanneer u een nieuw chatbericht ontvangt.

#### Chatgroepen en -gebruikers zoeken

Ga naar de weergave Chatgroepen en selecteer Opties > Zoeken als u groepen wilt zoeken. U kunt zoeken op Groepsnaam, Onderwerp en op Deelnemers (gebruikers-id).

Ga naar Chatcontacten en selecteer Opties > Nieuw chatcontact > Zoeken vanaf server als u gebruikers wilt zoeken. U kunt zoeken op Gebruikersnaam, Gebruikers-ID, Telefoonnummer en op E-mailadres.

#### Deelnemen aan chatgroepen

In de weergave Chatgroepen ziet u een lijst met de chatgroepen die u hebt opgeslagen of waaraan u deelneemt.

Druk op de bladertoets om lid te worden van een opgeslagen chatgroep.

Kies Opties > Chatgroep verlaten als u de chatgroep wilt verlaten.

### Chatten

Wanneer u deelneemt aan een chatgroep, kunt u de berichten lezen die daar worden uitgewisseld, en kunt u zelf berichten versturen.

Als u een bericht wilt verzenden, schrijft u het bericht in het berichtbewerkingsveld en drukt u op de bladertoets.

Kies Opties > Privéber. verz. als u een privé-bericht naar een deelnemer wilt versturen.

Als u een privé-bericht wilt beantwoorden dat naar u is gestuurd, selecteert u het bericht en kiest u Opties > Beantwoorden.

Kies Opties > Uitnod. verzenden als u chatcontacten die online zijn, wilt uitnodigen om deel te nemen aan de chatgroep.

Als u geen berichten wilt ontvangen van bepaalde deelnemers, bladert u naar de deelnemer in de weergave Gesprekken en de weergave Chatcontacten en selecteert u Opties > Blokkeeropties.

#### Chats opnemen

Als u de berichten wilt opnemen die worden uitgewisseld tijdens een conversatie of wanneer u deelneemt aan een chatgroep, selecteert u Opties > Chat opnemen. Selecteer Opties > Opname stoppen als u de opname wilt stoppen.

Ga naar de hoofdweergave en kies Opgen. chats om de opgenomen chats te bekijken.

# Conversaties weergeven en starten

In de weergave Gesprekken ziet u een lijst met de deelnemers met wie u een actieve conversatie voert. Actieve conversaties worden automatisch beëindigd wanneer u Chatten afsluit.

Als u een conversatie wilt bekijken, bladert u naar een deelnemer en drukt u op de bladertoets.

Als u de conversatie wilt voortzetten, schrijft u uw bericht en drukt u op de bladertoets.

Kies Terug om naar de lijst met conversaties terug te gaan zonder de conversatie te sluiten.

Kies Opties > Gesprek beëindigen om de conversatie te sluiten.

Kies Opties > Nieuw gesprek om een nieuwe conversatie te starten.

Kies Opties > Toev. aan chatcont. om een deelnemer aan een conversatie op te slaan als een van uw chatcontacten.

#### Chatcontacten

In de weergave Chatcontacten kunt u lijsten met chatcontacten van de server ophalen of een nieuw chatcontact aan een lijst met contacten toevoegen. Wanneer u zich bij de server aanmeldt, wordt automatisch de eerder gebruikte lijst met chatcontacten van de server opgehaald.

#### Chatserverinstellingen

Selecteer Opties > Instellingen. Het is mogelijk dat de instellingen op voorhand in het apparaat zijn geconfigureerd, maar u kunt de instellingen ook ontvangen in een bericht van de serviceprovider die de chatservice aanbiedt. U ontvangt de gebruikers-id en het wachtwoord van uw serviceprovider wanneer u zich voor de dienst registreert. Als u uw gebruikers-id of wachtwoord niet kent, neemt u contact op met de serviceprovider. De volgende instellingen zijn beschikbaar:

Voorkeuren - De chatinstellingen wijzigen.

Servers – Een lijst met alle gedefinieerde chatservers weergeven.

Standaardserver – Een andere chatserver opgeven waarmee u verbinding wilt maken.

Login-type chat – Als u zich automatisch wilt aanmelden wanneer u Chatten start, kiest u Bij start toep..

Kies Servers > Opties > Nieuwe server als u een nieuwe server aan de lijst met chatservers wilt toevoegen. Voer de volgende instellingen in:

Servernaam - de naam van de chatserver;

Toegpnt in gebruik – het toegangspunt dat u voor de server wilt gebruiken;

Webadres - het URL-adres van de chatserver;

Gebruikers-ID - uw gebruikers-id;

Wachtwoord - uw aanmeldingswachtwoord.